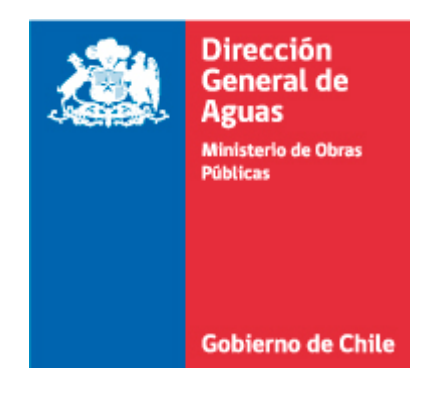

# "Manual de Usuario Control de Extracciones" Perfil Externo

Septiembre de 2015

## Tabla de Contenidos

| In | troducc | ción . |          |                                          | 1  |
|----|---------|--------|----------|------------------------------------------|----|
| 1  | Aspe    | ectos  | s Gene   | rales del Sistema                        | 2  |
|    | 1.1     | Obj    | etivos   | del Sistema                              | 2  |
|    | 1.2     | Rol    |          |                                          | 2  |
|    | 1.3     | Acc    | eso e l  | ngreso a la aplicación                   | 3  |
| 2  | Revi    | sanc   | lo las c | pciones del Externo                      | 6  |
|    | 2.1     | Bus    | car PC   | Ε                                        | 6  |
|    | 2.1.1   | L      | Cargar   | Extracción                               | 8  |
|    | 2.1.2   | 2      | Inform   | ación General                            | 10 |
|    | 2.      | 1.2.   | 1 Da     | atos del Derecho                         | 10 |
|    | 2.      | 1.2.2  | 2 Da     | atos de la Instalación                   | 13 |
|    | 2.      | 1.2.3  | 3 Da     | atos Medidor                             | 14 |
|    |         | 2.1.   | 2.3.1    | Modificar Medidor                        | 16 |
|    |         | 2.1.   | 2.3.2    | Eliminar Medidor                         | 16 |
|    | 2.      | 1.2.4  | 4 Da     | atos de la Bomba                         | 17 |
|    |         | 2.1.   | 2.4.1    | Modificar Bomba                          | 18 |
|    |         | 2.1.   | 2.4.2    | Eliminar Bomba                           | 18 |
|    | 2.      | 1.2.   | 5 0      | bservaciones                             | 19 |
|    |         | 2.1.   | 2.5.1    | Eliminar Observación                     | 20 |
|    | 2.      | 1.2.0  | 5 Do     | ocumentos Adjuntos                       | 20 |
|    | 2.1.3   | 3      | Hoja R   | esumen                                   | 22 |
|    | 2.1.4   | 1      | Ver Ma   | ара                                      | 24 |
|    | 2.1.5   | 5      | Grafica  | ər                                       | 24 |
| 3  | Anex    | xos.   |          |                                          | 26 |
|    | 3.1     | Plar   | nilla de | e Carga Masiva de Extracciones Mensuales | 26 |

## Tabla de Ilustraciones.

| Ilustración 1: Login                                                 | 3  |
|----------------------------------------------------------------------|----|
| Ilustración 2: Error de usuario o contraseña incorrecta              | 3  |
| Ilustración 3: Error al conectar con servidor de autenticación       | 4  |
| Ilustración 4: Pantalla de inicio de Externo                         | 4  |
| Ilustración 5: Menú Externo                                          | 5  |
| Ilustración 6: Opciones Generales                                    | 5  |
| Ilustración 7: Opción Buscar                                         | 6  |
| Ilustración 8: Buscar PCE                                            | 6  |
| Ilustración 9: Resultado de la búsqueda                              | 7  |
| Ilustración 10: Configuración paginación de tabla                    | 7  |
| Ilustración 11: Buscar PCE - Ver Resultado en Mapa                   | 7  |
| Ilustración 12: Buscar PCE - Extracciones                            | 8  |
| Ilustración 13: Carga Extracción Masiva                              | 9  |
| Ilustración 14: Modificar Extracción                                 | 10 |
| Ilustración 15: Eliminar Extracción.                                 | 10 |
| Ilustración 16: Menú Datos del Derecho                               | 11 |
| Ilustración 17: Opciones de Información General                      | 11 |
| Ilustración 18: Detalle derecho.                                     | 11 |
| Ilustración 19: Seleccionar archivo                                  | 12 |
| Ilustración 20: Archivo seleccionado                                 | 12 |
| Ilustración 21: Estado "Solicitud de Modificación".                  | 13 |
| Ilustración 22: Mensaje de derecho con solicitud de cambio pendiente | 13 |
| Ilustración 23: Menú Datos Instalación                               | 13 |
| Ilustración 24: Datos Instalación.                                   | 14 |
| Ilustración 25: Menú Datos Medidor.                                  | 14 |
| Ilustración 26: Datos Medidor                                        | 15 |
| Ilustración 27: Modificar Medidor.                                   | 16 |
| Ilustración 28: Eliminar Medidor                                     | 16 |
| Ilustración 29: Menú Datos Bomba                                     | 17 |
| Ilustración 30: Datos Bomba.                                         | 17 |
| Ilustración 31: Modificar Bomba                                      | 18 |
| Ilustración 32: Eliminar Bomba.                                      | 18 |
| Ilustración 33: Menú Observaciones                                   | 19 |
| Ilustración 34: Observaciones.                                       | 19 |
| Ilustración 35: Eliminar Observación                                 | 20 |
| Ilustración 36: Menú Documentos Adjuntos                             | 20 |
| Ilustración 37: Documentos Adjuntos.                                 | 21 |
| Ilustración 38: Hoja Resumen.                                        | 23 |
| Ilustración 39: Ver Mapa                                             | 24 |
| Ilustración 40: Identificador PCE en Mapa                            | 24 |

| Ilustración 41: Grafico                      | 25 |
|----------------------------------------------|----|
| Ilustración 42: Etiquetas de datos           | 25 |
| Ilustración 43: Excel Carga de Extracciones. | 26 |

#### Introducción

El presente manual tiene por objetivo servir de apoyo y guía para los usuarios que tengan interacción con el sistema, a través del rol "Externo", quien tendrá acceso a las funcionalidades de búsqueda de puntos de control de extracciones, además de algunas funciones adicionales configuradas para el rol como: cargar extracciones, completar información general, ver mapa y ver gráficos. Todas las ilustraciones son a modo de apoyo visual al usuario y los datos que se muestran en ellas no son datos reales con respecto al objetivo del sistema.

#### **1** Aspectos Generales del Sistema

#### 1.1 Objetivos del Sistema

Esta debe ser una herramienta de almacenamiento, orden, visualización, manejo y análisis de la información contenida en los registros de control de extracciones entregados por los titulares de los derechos de aprovechamiento.

#### 1.2 Rol

• Usuario Externo: realiza las siguientes acciones en el sistema:

- ✓ Debe autenticarse en el sistema mediante cuenta de usuario y contraseña. Es decir, para hacer ingreso al Sistema, el usuario debe ingresar el RUN y la contraseña que se le ha asignado para estos efectos.
- ✓ Cambiar su contraseña al ingresar por primera vez en el sistema
- ✓ Completa información sobre su derecho, instalación, medidor y bomba.
- Carga datos de extracciones mediante archivos o interfaz de carga. Como interfaz de carga se debe entender las pantallas que están diseñadas para que los usuarios puedan registrar o cargar los datos asociados al control de extracciones.
- ✓ Agregar mediciones mensualmente
- ✓ Realiza búsquedas de información de sus puntos para visualizar su detalle.
- ✓ Subir documentos que validen los cambios solicitados y la información levantada en el aplicativo, según corresponda.

#### 1.3 Acceso e Ingreso a la aplicación

La aplicación Control de Extracciones es una aplicación Web, por ende, se tiene acceso desde un navegador de Internet Chrome, Firefox, Internet Explorer (versión 9 en adelante) a través de una URL. La dirección URL para ingresar debe ser solicitada en la Dirección General de Aguas (en adelante DGA), Unidad de Fiscalización.

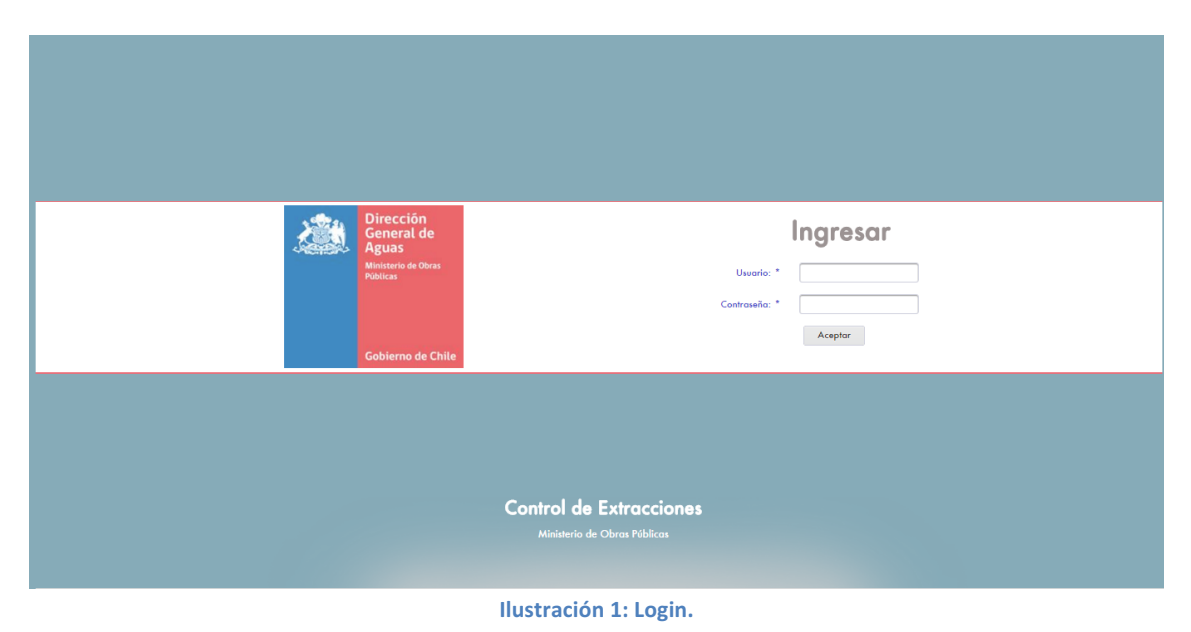

Aquí podrá identificarse, ingresando su rut y contraseña. El sistema podrá validar y enviar 2 tipos de errores que se identifican a continuación:

• Usuario y/o contraseña incorrecta.

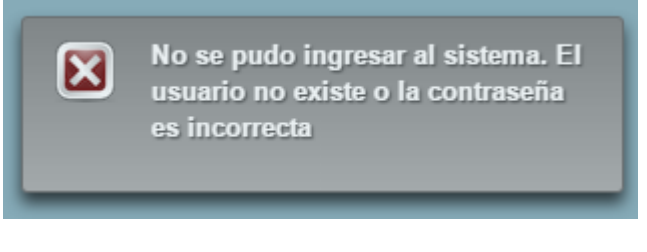

Ilustración 2: Error de usuario o contraseña incorrecta.

• Servidor de autenticación no disponible. Se debe comunicar con el administrador del sistema.

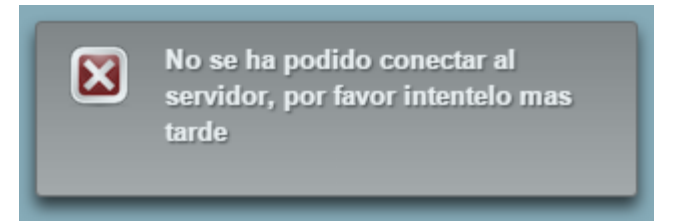

Ilustración 3: Error al conectar con servidor de autenticación.

Cuando podamos ingresar correctamente al aplicativo, se nos presenta la siguiente pantalla que muestra el menú para el Externo o Titular y una serie de instrucciones generales para la utilización del aplicativo:

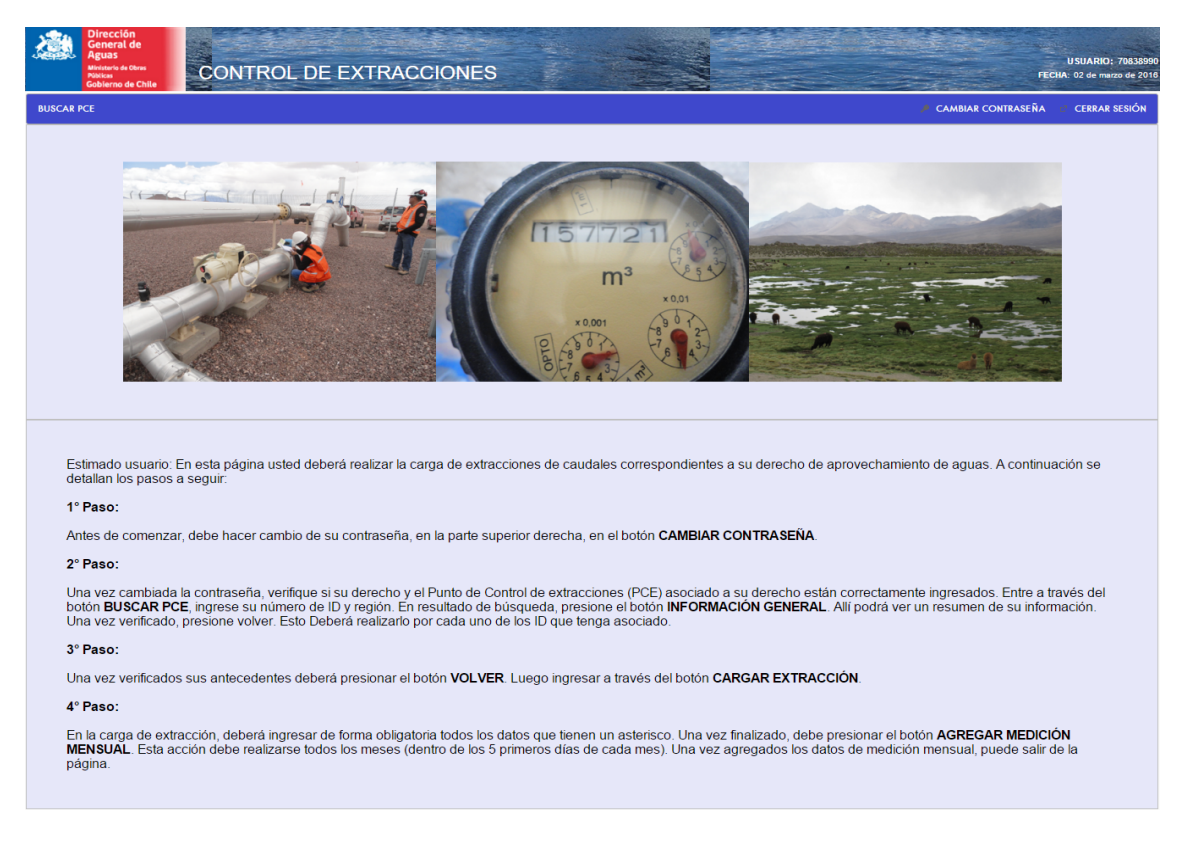

Ilustración 4: Pantalla de inicio de Externo.

El texto presentado en la imagen describe lo siguiente:

"Estimado usuario: En esta página usted deberá realizar la carga de extracciones de caudales correspondientes a su derecho de aprovechamiento de aguas. A continuación se detallan los pasos a seguir:

1° Paso: Antes de comenzar, debe hacer cambio de su contraseña, en la parte superior derecha, en el botón CAMBIAR CONTRASEÑA.
 2° Paso: Una vez cambiada la contraseña, verifique si su derecho y el Punto de Control de extracciones (PCE) asociado a su derecho están correctamente

ingresados. Entre a través del botón BUSCAR PCE, ingrese su número de ID y región. En resultado de búsqueda, presione el botón INFORMACIÓN GENERAL. Allí podrá ver un resumen de su información. Una vez verificado, presione volver. Esto Deberá realizarlo por cada uno de los ID que tenga asociado. 3° Paso: Una vez verificados sus antecedentes deberá presionar el botón VOLVER. través del botón **CARGAR** EXTRACCIÓN. Luego ingresar а 4° Paso: En la carga de extracción, deberá ingresar de forma obligatoria todos los datos que tienen un asterisco. Una vez finalizado, debe presionar el botón AGREGAR MEDICIÓN MENSUAL. Esta acción debe realizarse todos los meses (dentro de los 5 primeros días de cada mes). Una vez agregados los datos de medición mensual, puede salir de la página."

El menú que se aprecia de la aplicación.

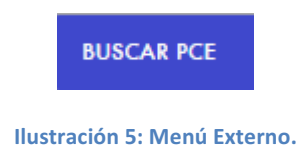

Y las opciones para cambiar la contraseña y cerrar sesión en el extremos derecho del menú.

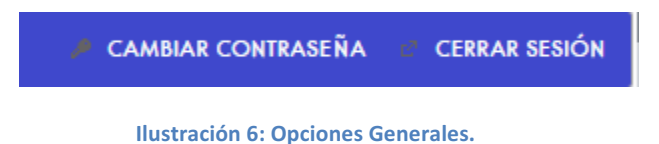

- **Cambiar Contraseña:** se utiliza para que cada usuario pueda modificar su contraseña por seguridad, ya que por defecto en un principio el Fiscalizador le entrega la contraseña generada por el sistema.
- Cerrar Sesión: se utiliza para salir del sistema y cerrar sesión.

#### 2 Revisando las opciones del Externo

#### 2.1 Buscar PCE

En esta opción podemos buscar los PCE que se encuentran ingresados en el aplicativo.

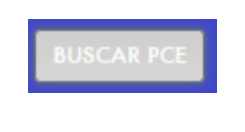

Ilustración 7: Opción Buscar.

Se presenta la siguiente pantalla:

| CRITERIO DE BÚSQUEDA |                |              |               |            |
|----------------------|----------------|--------------|---------------|------------|
| ID PUNTO:            | REGIÓN: *      | SELECCIONE - |               |            |
| COORD. NORTE:        | COMUNA:        | SELECCIONE 🔻 | TIPO DERECHO: | SELECCIONE |
| COORD. ESTE:         | ACUÍFERO:      | SELECCIONE 💌 | NOMBRE OBRA:  |            |
| CAUDAL: SELECCIONE   | TITULAR (RUT): |              | Ej. 999999-9  |            |
|                      |                |              |               |            |
|                      |                |              |               |            |
|                      |                | Buscar       |               |            |
|                      |                |              |               |            |

Ilustración 8: Buscar PCE.

Para realizar la búsqueda el aplicativo dispone de algunos filtros de búsqueda, que se presentan a continuación:

- ID Punto
- \* Región
- Coordenada Norte
- Comuna
- Tipo Derecho
- Coordenada Este
- Acuífero
- Nombre Obra
- Caudal (Dependiendo de qué opción seleccione se habilitan 1 o 2 campos para ingresar los valores)
- Titular (Rut)
- Botón "Buscar"

Se consideran como campos obligatorios aquellos que tienen el símbolo \*. En este caso, sólo podrá el usuario ingresar a su propia región.

| RESU | LTADOS DE | LA BÚSQUEDA    |                        |            |                       |                     |              |          |          |
|------|-----------|----------------|------------------------|------------|-----------------------|---------------------|--------------|----------|----------|
|      |           |                |                        |            |                       |                     |              |          |          |
|      |           |                |                        |            | Ver Resultado en Mapa |                     |              |          |          |
|      |           |                |                        | 1 De 1     | 4 ≪ 1 ⇒ ⊳             | 10 🔻                |              |          |          |
| ID   | REGIÓN    | NOMBRE DE OBRA | TITULAR                | ESTADO     |                       | AC                  | CIONES       |          |          |
| 1    | Bio Bio   | Pozo Bio bio 1 | Compañia Uno , y otros | Modificado | Cargar Extracción     | Información General | Hoja Resumen | Ver Mapa | Graficar |
| 2    | Bio Bio   | Pozo           | Udo                    | Vigente    | Cargar Extracción     | Información General | Hoja Resumen | Ver Mapa | Graficar |
|      |           |                |                        | 1 De 1     | 14 <4 1 1> 14         | 10 🔻                |              |          |          |

Ilustración 9: Resultado de la búsqueda.

Luego, al seleccionar el botón "Buscar", se visualizan los resultados de la búsqueda que incluye, el botón "Ver Resultado en Mapa" y una tabla con el ID, Región, Nombre de Obra, Titular, Estado y Acciones (Cargar Extracción, Información General, Hoja Resumen, Ver Mapa y Graficar), de los PCE que se consultaron anteriormente con los filtros. La tabla se puede configurar para que muestre 5, 10, 15, 20, 25, 30, 50 o 100 registros por paginación y posee las flechas para avanzar o retroceder por página de resultado o ir al principio o final.

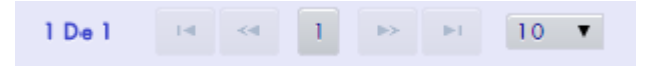

Ilustración 10: Configuración paginación de tabla.

Al seleccionar el botón "Ver Resultado en Mapa" se visualizan en un mapa la totalidad de PCE que se encontraron y que tienen sus coordenadas correctamente ingresadas. Posteriormente, al posicionarse sobre alguno de éstos puntos (azules o rojos), se puede ver su información básica (ID PCE, Nombre Titular, Caudal del Derecho).

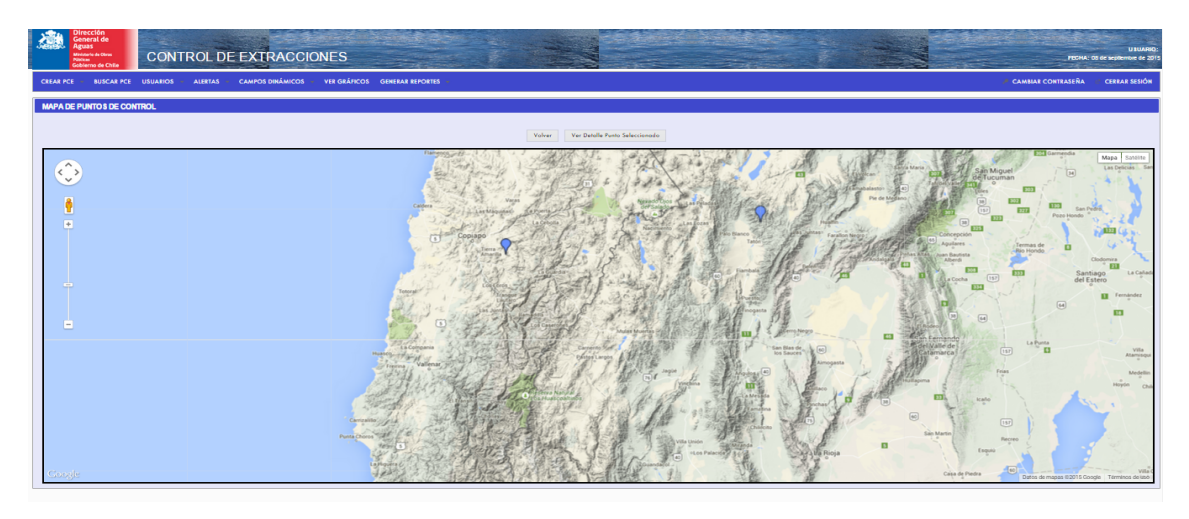

Ilustración 11: Buscar PCE - Ver Resultado en Mapa

La otra opción que entrega la pantalla es poder descargar la información de la tabla de resultado presionando el botón "Exportar" que se encuentra en la parte inferior.

Para volver a la pantalla anterior, en donde se encuentran los filtros, con los resultados de la búsqueda, se debe presionar el botón "Volver", que se encuentra en la parte superior del mapa.

Ahora revisaremos las acciones que se pueden realizar sobre el PCE.

#### 2.1.1 Cargar Extracción

Al seleccionar la acción "Cargar Extracción" de un PCE, que se encuentra en la tabla de Resultados de la Búsqueda, se abre la siguiente pantalla:

| ID DE PUNID: 3]         NATURALEZA: Sublerdineo         ACUPED: Los Chores           L/BOOMENE DE OTRO ID: No         RECICIVE: Cogninabo         PLAZO DE LINADO DE INTO. CREEAL: 240           TRO DE OBRA: Pozo o sondaje         COMUNA:         PLAZO DE LINADO DE INTO. CREEAL: 240           TRO DE OBRA: Pozo o sondaje         COMUNA:         PLAZO DE LINADO DE INTO. CREEAL: 240           RESOLUCIÓN QUE ORDENA CONTROL         PLAZO DE ENFECA DE INTO. FESIDOLICA: 150           RESOLUCIÓN QUE ORDENA CONTROL         NOMBEE DE OBRA:         NIVEL DE ENGENCIA: Mayor           DATOS GEOGRÁFICOS         COORDENADA NORE (MTS):         COORDENADA RORE (MTS):         DATUM: WOSS4         HUSO:           NOMBEE DE OBATOS         COORDENADA NORE (MTS):         COORDENADA NORE (MTS):         DATUM: WOSS4         HUSO:           NOMBEE DE DATOS         COURDEL ALEMANTINE (LIS):         COURDEL ALEMANTINE (LIS):         COURDEL ALEMANTINE (LIS):         HUSO:           NUMERO:         FERIDOLO:         CAUDAL MEDIO DERÍOD (LIS):         COURDLA MADINE (LIS):         HUSO:           NUMERO:         FERIDOLO:         COURDEL ALEMANTINE (LIS):         COURDLA MADINE (LIS):         HUSO:           NUMERO:         FERIDOLO:         FERIDOLO:         COURDLA MADINE (LIS):         COURDLA MADINE (LIS):         HUSO:           NUMERO:         FERIDOLO:         COURDLA MA                                                                                                    |                                             |                                               |                 |                  |                      |                   |                           |            |
|----------------------------------------------------------------------------------------------------|---------------------------------------------|-----------------------------------------------|-----------------|------------------|----------------------|-------------------|---------------------------|------------|
| INDER VOLVER     DEL PONICO: JI     NUMERIZACIÓN Societarianes     PLAZO DE LIBRADO DE MIO SENSO       L/ROVIENE DE CIDE N: No     RECIÓNIC Cognisho     PLAZO DE LIBRADO DE MIO SENSOL: 120       TIDO DE OBLA: Poro o sondaje     RECIÓNIC Cognisho     PLAZO DE LIBRADO DE MIO SENSOL: 130       RESOLUCIÓN QUE ORDENA CONTROL     RECIÓNI NO     RECIÓNIC NO       NÚMERO:     FECHA:     NIVEL DE DOCENCIA: Moyor                                                                                                    |                                             |                                               |                 | 0. l             |                      |                   |                           | 1 GL       |
| INCREME DE CIRCUIT. NO         RECOVINCIAL<br>RECOVINCIAL<br>NO MERE DE CIRCUIT. PO<br>RECO DE INTRACIÓ DE INTRACIÓN / RESTURCIÓN: 120<br>READO DE INTRACIÓN / RESTURCIÓN: 120<br>READO DE INTRACIÓN / RESTURCIÓN / RESTURC | ID DE PUNIO:                                | 31<br>No                                      | NATURALEZA:     | Subterranea      |                      | DIAZO DE LIEN     | ACUIFERO:                 | Los Choros |
| THO DE CREAL Pazo a sondoje         COMUNAL<br>COMUNAL<br>NOMBEE DE OBRAL<br>COMUNAL<br>NOMBEE DE OBRAL<br>COMUNAL<br>NOMBEE DE OBRAL<br>NOMBEE DE OBRAL<br>NOMBEE DE OBRAL<br>NOMBEE DE OBRAL<br>NOMBEE DE OBRAL<br>NUMERO:         PLAZO DE ENTREGA DE INFO<br>CAPACIÓN / RESTRUCIÓN: Capación           RESOLUCIÓN QUE ORDENA CONTROL         FECHA         INVEL DE ZIGENCIAL: Mayor           DATOS GEOGRÁFICOS         COORDENADA NORTE (MTS):         COORDENADA ESTE (MTS):         DATUM: WOS84         HUSO:           Volver         Volver         Volver         Volver         INVEL DE ZIGENCIAL: Mayor         HUSO:           INGRESO DE DATOS         COORDENADA NORTE (MTS):         COORDENADA MORTE (MTS):         DATUM: WOS84         HUSO:           VOLUMEN EXTRUDO (MA) *         Fermeto: AAAAAMM E]: 201501:         TOTALIZADOR (MS) *         INVEL PEZIONETIRICO DEL POZO (M) *         CAUDAL MEDIO PESÍODO (V/S) *         INVEL PEZIONETIRICO DEL POZO (M) *         CAUDAL INSTANTÁNEO (V/S) *         INVEL PEZIONETIRICO DEL POZO (M) *         CAUDAL INSTANTÁNEO (V/S) *         INVEL PEZIONETIRICO DEL POZO (M) *         CAUDAL MEDIO (MARIE)         Cargar Archivo         Cargar Archivo         INVEL PEZIONETIRICO MEDICIÓN *         CAUDAL MEDICIÓN *         CAUDAL MEDICIÓN *         INVEL PEZIONETIRICO MEDICIÓN *         CAUDAL MEDICIÓN *         CAUDAL MEDICIÓN *         CAUDAL MEDICIÓN *         CAUDAL MEDICIÓN *         CAUDAL MEDICIÓN *         INVEL PEZIONETIRICO MEDICIÓN *         CAUDAL MEDICIÓN *         CAUDAL MEDICIÓN *         CA                                                                                                    | ZPROVIENE DE OTRO IDV:                      | no                                            | PROVINCIA:      | Coquimbo         |                      | PLAZO DE LLEN     | RIAZO DE INITO, GENERAL : | 120        |
| NO.0000 MODE         CAPTACIÓN / RESTITUCIÓN: Ceptedón           RESOLUCIÓN QUE ORDENA CONTROL.         NIVEL DE EXIGENCA: Mayor           NÚMERO:         FECHA:         NIVEL DE EXIGENCA: Mayor           DATOS GEOGRÁFICOS         COORDENADA NORTE (MTS):         COORDENADA ESTE (MTS):         DATUM: WOSS4         HUSO:           INGRESO DE DATOS         Volver         Volver         Volver         INGRESO DE DATOS         INVEL DE EXIGENCA: Mayor         HUSO:           INGRESO DE DATOS         COORDENADA NORTE (MTS):         COORDENADA (MS): 0         Volver         Volver                                                                                                    | TIPO DE OBRA-                               | Pozo o sondaje                                | COMUNA:         |                  |                      | PLAZO DE ENTRE    | GA DE INFO. PERIÓDICA:    | 150        |
| RESOLUCIÓN QUE ORDENA CONTROL           NÚMERO:         FECHA:         NIVEL DE EXIGENCIA: Mayor           DATOS GEOGRÁFICOS         COORDENADA NORTE (MTS):         COORDENADA ESTE (MTS):         DATUM: WOS94         HUSO:           Volver                                                                                                    |                                             |                                               | NOMBRE DE OBRA: |                  |                      | CA                | PTACIÓN / RESTITUCIÓN:    | Captación  |
| RESOLUCIÓN QUE ORDENA CONTROL         NÚMERO:         NURE DE EXIGENCIA: Mayor         DATOS GEOGRÁFICOS         COORDENADA NORTE (MTS):       COORDENADA ESTE (MTS):       DATUM::: WGS84       HUSO:         Volver         INGRESO DE DATOS         OTALIZADOR (M3): *       COURDENADA MENTE (MTS):       COURDENADA MENTE (MTS):       DATUM::: WGS84       HUSO:         VOLVARE       COORDENADA ESTE (MTS):       DATUM::: WGS84       HUSO:         VOLVARE       COORDENADA ESTE (MTS):       DATUM::: WGS84       HUSO:         VOLVARE       COORDENADA ESTE (MTS):       DATUM::: WGS84       HUSO:         MEDICIÓN MENSUAL       COORDENADA ESTE (MTS):       DATUM:: WGS84       HUSO:         VOLUMENE EXTRAJOO (M3): *       CAUDAL MEDIO PEGIODO (L/S): *       CAUDAL MEDIO PEGIODO (L/S): *       CAUDAL INSTANTÁNEO (L/S): *       CAUDAL INSTANTÁNEO (L/S): *       CAUDAL MEDIO CAUDAL INSTANTÁNEO (L/S): *       CAUDAL MEDIO CAUDAL MEDIO CAUDAL INSTANTÁNEO (L/S): *       CAUDAL MEDIO CAUDAL MEDIO CAUDAL ME                                                                                                    |                                             |                                               |                 |                  |                      |                   |                           |            |
| NUMERO:         FECHA:         NIVEL DE EXIGENCIA:         Mayor           DATOS GEOGRÁFICOS         COORDENADA NORTE (MTS):         COORDENADA RESTE (MTS):         DATUM:         WGS84         HUSO:           Volver                                                                                                    |                                             | ור                                            |                 |                  |                      |                   |                           |            |
| NUMERC: PECHA: NVEL DE EXICIENCIA: Mayor                                                                                                    |                                             | <u>, , , , , , , , , , , , , , , , , , , </u> |                 |                  |                      |                   |                           |            |
| DATOS GEOGRÁFICOS       COORDENADA NORTE (MTS):       COORDENADA ESTE (MTS):       DATUM: WGS84       HUSO:         Volver         INGRE SO DE DATOS         MEDICIÓN MENSUAL         PERÍODO: * Formoto: AAAAMM EJ, 201501:       TOTALIZADOR (M3): *       -       -         VOLUMEN EXTRAIDO (M3): *       CAUDAL MEDIO PERÍODO (V/S): *       -       -         NIVEL PIEZOMÉTRICO DEL POZO (M): *       CAUDAL INSTANTÁNEO (V/S): *       -       -       -         Agregor Medición Mensuel       Cargor Archivo       -       -       -       -         PERÍODO (M3): VOLUMEN EXTRAIDO (M3): *       CAUDAL MEDIO PERÍODO (L/S): *       -       -       -       -         PERÍODO 101/LINSTANTÁNEO (L/S): *       -       -       -       -       -       -       -       -       -       -       -       -       -       -       -       -       -       -       -       -       -       -       -       -       -       -       -       -       -       -       -       -       -       -       -       -       -       -       -       -       -       -       -       -       -       -                                                                                                    | NUMERO:                                     |                                               | FECHA:          |                  |                      | NIVEL DE EXIGENCI | A: Mayor                  |            |
| DATION OLCOORDENADA NORTE (MTS):         COORDENADA ESTE (MTS):         DATUM:: WG584         HUSO:           Volver           INGRESO DE DATOS           MEDICIÓN MENSUAL           FERIODO: • Formato: AAAAMM Ej, 201501:         COURDAL MEDIO R(M3); • CORDENADA ESTE (MTS):         PERIODO: • Formato: AAAAMM Ej, 201501:           CAUDAL MEDIO PERIODO (L/S); • CAUDAL MEDIO PERIODO (L/S); • CAUDAL MEDIO PERIODO (L/S); • CAUDAL INSTANTÁNEO (L/S); • CAUDAL INSTANTÁNEO         VOELUMENE EXTRADOR (MS)         VOELUMENE EXTRADOR (MS)         VOELUMENE EXTRADOR (MS)         VOELUMENE EXTRADOR (MS)         VOELUMENE EXTRADOR (MS)         VOELUMENE EXTRADOR (MS)         VOELUMENE EXTRADOR (MS)         VOELUMENE EXTRADOR (MS)                                                                                                    |                                             |                                               |                 |                  |                      |                   |                           |            |
| NVEL PECIODO     VOLUMEN EXTRAIDO     CAUDAL MEDIO     NVEL PIEZOMÉTRICO     DATOR:     DATOR:     DATOR:     MOSE                                                                                                    | DATOS GEOGRAFICOS                           |                                               |                 |                  | COORDENADA ESTE      |                   |                           |            |
| Volver         INGRESO DE DATOS         MEDICIÓN MENSUAL         PERÍODO: *       Formato: AAAAMM Ej 201301:         VOLUMEN EXTRAIDO (M3): *       CAUDAL MEDIO PERÍODO (L/S): *         NIVEL PEZOMÉTRICO DEL POZO (M): *       CAUDAL MEDIO PERÍODO (L/S): *         FECHA DE MEDICIÓN: *       ®         Agregar Medición Mensual       Cargar Archivo         PERÍODO       TOTALIZADOR (M3)       VOLUMEN EXTRAIDO<br>(M3)       NIVEL PEZOMÉTRICO       CAUDAL INSTANTÁNEO (L/S): *         Agregar Medición Mensual       Cargar Archivo       MIVEL PEZOMÉTRICO       CAUDAL INSTANTÁNEO       FECHA DE MEDICIÓN       OBSERVACIONES         No hoy datos de mediciones mensuales para mastar       INVEL PEZOMÉTRICO       CAUDAL INSTANTÁNEO       FECHA DE MEDICIÓN       OBSERVACIONES                                                                                                    |                                             | COORDENADA NORTE (MTS):                       |                 |                  | COORDENADA ESTE      | (MTS): DA         | ATUM: WG584               | HUSO:      |
| Volver         INGRESO DE DATOS         MEDICIÓN MENSUAL         PERÍODO: + EntralDO (M3): +         VOLUMEN EXTRAIDO (M3): +         VOLUMEN EXTRAIDO (M3): +         VOLUMEN EXTRAIDO (M3): +         CAUDAL MEDIO PERÍODO (L/S): +         NIVEL PIEZOMÉTRICO DEL POZO (M): +         CAUDAL INSTANTÂNEO (L/S): +         OBSERVACIONES:         FECHA DE MEDICIÓN: +         OBSERVACIONES:         Agregar Medición Mensuel         Cargar Archivo         NIVEL PIEZOMÉTRICO         OLIDAL INSTANTÂNEO (L/S)         NEVELODO (L/S)         MEDICIÓN: *         OBSERVACIONES:         Agregar Medición Mensuel         Cargar Archivo         Agregar Medición Mensuel         Cargar Archivo         PERÍODO (L/S)         NIVEL PIEZOMÉTRICO         Advisión Mensuel         Cargar Archivo         MEDICIÓN: *         CAUDAL INSTANTÁNEO         No PeríoDo (L/S)                                                                                                    |                                             |                                               |                 |                  |                      |                   |                           |            |
| INGRESO DE DATOS                                                                                                    |                                             |                                               |                 | Volver           |                      |                   |                           |            |
| MEDICIÓN MENSUAL         PERÍODO: *         Formato: AAAAAMM Ej. 201501:         VOLUMEN EXTRAIDO (M3): *         CAUDAL MEDIO PERÍODO (L/S): *         NIVEL PIEZOMÉTRICO DEL POZO (M): *         CAUDAL INSTANTÁNEO (L/S): *         PERÍODO         FECHA DE MEDICIÓN: *         B         OBSERVACIONES:         Agregor Medición Mensual         Cargor Archivo                                                                                                    |                                             |                                               |                 |                  |                      |                   |                           |            |
| MEDICIÓN MENSUAL         FERÍODO: *         Formato: AAAAMM Ej. 201501:         VOLUMEN EXTRAIDO (M3): *         CAUDAL MEDIO PERÍODO (L/S): *         NIVEL PIEZOMÉTRICO DEL POZO (M): *         CAUDAL INSTANTÁNEO (L/S): *         FECHA DE MEDICIÓN: *         D         OBSERVACIONES:         Agregor Medición Mensual         Cargor Archivo             NIVEL PIEZOMÉTRICO (M3)             PERÍODO             NO DOSERVACIONES:             Agregor Medición Mensual             PERÍODO       TOTALIZADOR (M3)             No hoy datos de mediciones mensueles para mostrar                                                                                                    | INGRESO DE DATOS                            |                                               |                 |                  |                      |                   |                           |            |
| PERÍODO: *       Formato: AAAAMM Ej. 201501;         VOLUMEN EXTRAIDO (M3); *       CAUDAL MEDIO PERÍODO (L/S); *         NIVEL PIEZOMÉTRICO DEL POZO (M); *       CAUDAL INSTANTÁNEO (L/S); *         FECHA DE MEDICIÓN: *       10         OBSERVACIONES:       Agregor Medición Mensual         Cargor Archivo       Cargor Archivo         PERÍODO       TOTALIZADOR (M3)       VOLUMEN EXTRAIDO         NIVEL PIEZOMÉTRICO DEL POZO (M3); *       DESERVACIONES:         PERÍODO       TOTALIZADOR (M3)       VOLUMEN EXTRAIDO         No hoy datos de mediciones mensuales para mostrar       FECHA DE MEDICIÓN       OBSERVACIONES                                                                                                    | MEDICIÓN MENSUAL                            |                                               |                 |                  |                      |                   |                           |            |
| PERÍODO:       *       Formato: AAAAMM Ej. 201501;         VOLUMEN EXTRAIDO (M3):       *       CAUDAL MEDIO PERÍODO (L/S):         NIVEL PIEZOMÉTRICO DEL POZO (M):       *       CAUDAL INSTANTÁNEO (L/S):         FECHA DE MEDICIÓN:       *       *         Agregor Medición Mensuel       Cargor Archivo         PERÍODO       TOTALIZADOR (M3)       VOLUMEN EXTRAIDO         NIVEL PIEZOMÉTRICO       CAUDAL MEDIO PERÍODO (L/S):       *         Agregor Medición Mensuel       Cargor Archivo         PERÍODO       TOTALIZADOR (M3)       VOLUMEN EXTRAIDO         No hoy datos de mediciones mensueles para mostrar                                                                                                    |                                             |                                               |                 |                  |                      |                   |                           |            |
| VOLUMEN EXTRAIDO (M3): *         CAUDAL MEDIO PERÍODO (L/S): *         NIVEL PIEZOMÉTRICO DEL POZO (M): *       CAUDAL INSTANTÁNEO (L/S): *         FECHA DE MEDICIÓN: *         10       OBSERVACIONES:         Agregor Medición Mensuel         Cargor Archivo         PERÍODO         TOTALIZADOR (M3)       VOLUMEN EXTRAIDO         (Agregor Medición Mensuel         Cargor Archivo         PERÍODO (L/S)       NIVEL PIEZOMÉTRICO         CAUDAL MEDIO (M3)         VOLUMEN EXTRAIDO         CAUDAL MEDIO (L/S)         NIVEL PIEZOMÉTRICO       CAUDAL INSTANTÁNEO         PERÍODO (L/S)       NIVEL PIEZOMÉTRICO       CAUDAL INSTANTÁNEO         No hoy datos de mediciones mensueles para mostrar                                                                                                    |                                             | PERÍODO: *                                    |                 | т                | OTALIZADOR (M3): *   |                   |                           |            |
| VOLUMEN EXTRAIDO (M3): *       CAUDAL MEDIO PERÍODO (L/S): *         NIVEL PIEZOMÉTRICO DEL POZO (M): *       CAUDAL INSTANTÁNEO (L/S): *         FECHA DE MEDICIÓN: *       10         OBSERVACIONES:       Agregar Medición Mensuel         Cargar Archivo       Cargar Archivo         PERÍODO       TOTALIZADOR (M3)       VOLUMEN EXTRAIDO       CAUDAL MEDIO<br>(M3)       NIVEL PIEZOMÉTRICO<br>DEL POZO (M)       FECHA DE MEDICIÓN: *         No hay datos de mediciones mensueles para mostrar       FECHA DE MEDICIÓN       OBSERVACIONES       OBSERVACIONES                                                                                                    |                                             |                                               |                 |                  |                      |                   |                           |            |
| NIVEL PIEZOMÉTRICO DEL POZO (M): *       CAUDAL INSTANTÁNEO (L/S): *         FECHA DE MEDICIÓN: *       III         OBSERVACIONES:       Agregar Medición Mensual         Cargar Archivo         PERÍODO       TOTALIZADOR (M3)         VOLUMEN EXTRAIDO<br>(M3)       CAUDAL MEDIO<br>(M3)       NIVEL PIEZOMÉTRICO<br>(L/S)       CAUDAL INSTANTÁNEO<br>(L/S)         No hay datos de mediciones mensuales para mostrar       FECHA DE MEDICIÓN       OBSERVACIONES                                                                                                    | VOLUMEN EXTRA                               | IDO (M3): *                                   |                 | CAUDAL MED       | DIO PERÍODO (L/S): * |                   |                           |            |
| FECHA DE MEDICIÓN: *       III       OBSERVACIONES:         Agregar Medición Mensual       Cargar Archivo         PERÍODO       TOTALIZADOR (M3)       VOLUMEN EXTRAIDO<br>(M3)       CAUDAL MEDIO<br>(M3)       NIVEL PIEZOMÉTRICO<br>PERÍODO (L/S)       CAUDAL INSTANTÁNEO<br>(L/S)       FECHA DE MEDICIÓN       OBSERVACIONES                                                                                                    |                                             | OZO (M): *                                    |                 |                  | NSTANTÁNEO (L/S): *  |                   |                           |            |
| FECHA DE MEDICIÓN: *       D       OBSERVACIONES:         Agregar Medición Mensual       Cargar Archivo         PERÍODO       TOTALIZADOR (M3)       VOLUMEN EXTRAIDO<br>(M3)       CAUDAL MEDIO<br>PERÍODO (L/S)       NIVEL PIEZOMÉTRICO<br>DEL POZO (M)       CAUDAL INSTANTÁNEO<br>(L/S)       FECHA DE MEDICIÓN       OBSERVACIONES         No hay datos de mediciones mensuales para mostrar       U       U </td <td></td> <td>020 (m).</td> <td></td> <td>CHODACI</td> <td></td> <td></td> <td></td> <td></td>                                                                                                    |                                             | 020 (m).                                      |                 | CHODACI          |                      |                   |                           |            |
| PERÍODO     TOTALIZADOR (M3)     VOLUMEN EXTRAIDO<br>(M3)     CAUDAL MEDIO<br>PERÍODO (L/S)     NIVEL PIEZOMÉTRICO<br>DEL POZO (M)     CAUDAL INSTANTÁNEO<br>(L/S)     FECHA DE MEDICIÓN     OBSERVACIONES       No hoy datos de mediciones mensueles para mostrar                                                                                                    | FECHA DE M                                  |                                               |                 |                  | OBSERVACIONES        |                   |                           |            |
| Agregar Medición Mensual         Cargar Archivo           PERÍODO         TOTALIZADOR (M3)         VOLUMEN EXTRAIDO<br>(M3)         CAUDAL MEDIO<br>PERÍODO (L/S)         NIVEL PIEZOMÉTRICO<br>DEL POZO (M)         CAUDAL INSTANTÁNEO<br>(L/S)         FECHA DE MEDICIÓN         OBSERVACIONES           No hay datos de mediciones mensuales para mostrar                                                                                                    | FECHA DE M                                  |                                               |                 |                  | OBSERVACIONES:       |                   |                           |            |
| Agregar Medición Mensual       Cargar Archivo         PERÍODO       TOTALIZADOR (M3)       VOLUMEN EXTRAIDO<br>(M3)       CAUDAL MEDIO<br>PERÍODO (L/S)       NIVEL PIEZOMÉTRICO<br>DEL POZO (M)       CAUDAL INSTANTÁNEO<br>(L/S)       FECHA DE MEDICIÓN       OBSERVACIONES         No hay datos de mediciones mensuales para mostrar <td< td=""><td></td><td></td><td></td><td></td><td></td><td></td><td></td><td></td></td<>                                                                                                    |                                             |                                               |                 |                  |                      |                   |                           |            |
| PERÍODO         TOTALIZADOR (M3)         VOLUMEN EXTRAIDO<br>(M3)         CAUDAL MEDIO<br>PERÍODO (L/S)         NIVEL PIEZOMÉTRICO<br>DEL POZO (M)         CAUDAL INSTANTÁNEO<br>(L/S)         FECHA DE MEDICIÓN         OBSERVACIONES           No hay datos de mediciones mensueles para mostrar                                                                                                    |                                             |                                               | Agregar Medici  | ón Mensual Ca    | argar Archivo        |                   |                           |            |
| PERÍODO         TOTALIZADOR (M3)         VOLUMEN EXTRAIDO<br>(M3)         CAUDAL MEDIO<br>PERÍODO (L/S)         NIVEL PIEZOMÉTRICO<br>DEL POZO (M)         CAUDAL INSTANTÁNEO<br>(L/S)         FECHA DE MEDICIÓN         OBSERVACIONES           No hay datos de mediciones mensueles para mostrar                                                                                                    |                                             |                                               |                 |                  |                      |                   |                           |            |
| Image: No hay datas de mediciones mensuales para mostrar     Image: No hay datas de mediciones mensuales para mostrar                                                                                                    | PERÍODO TOTALIZADOR                         | (M3) VOLUMEN EXTRAIDO CA                      |                 | VEL PIEZOMÉTRICO | CAUDAL INSTANTÁNEO   | FECHA DE MEDICIÓN | OBSERVACIONES             |            |
| no nay aaros ae mealciones mensuales para mostrar                                                                                                    | No have deter do modificante and            | (M3) PE                                       |                 | DEL POZO (M)     | (L/8)                |                   |                           |            |
|                                                                                                    | No nay aatos de mediciones mensuales para n | nostrar                                       |                 |                  |                      |                   |                           |            |
| Exportor                                                                                                    |                                             |                                               |                 | exportar         |                      |                   |                           |            |
|                                                                                                    |                                             |                                               |                 | Malaas           |                      |                   |                           |            |
| voiver                                                                                                    |                                             |                                               |                 | voiver           |                      |                   |                           |            |

Ilustración 12: Buscar PCE - Extracciones

Principalmente, se muestra la información resumen del PCE seleccionado en la parte superior y a continuación la sección de ingreso de datos, donde podremos incorporar las extracciones que se efectúan en el PCE. Se nos presentan 2 opciones para el ingreso de las extracciones:

- La primera es ingresar los campos de medición mensual correspondientes y luego presionar el botón "Agregar Medición Mensual", para que estos se agreguen a la tabla detallada más abajo (Ver imagen anterior). Los campos son:
  - \* Período (ejemplo 201101, donde 2011 es el año y 01 el mes)
  - \* Totalizador (m3)
  - \* Volumen Extraído (m3)
  - \* Caudal Medio Período (l/s)
  - \* Nivel Piezométrico del Pozo (m)
  - \* Caudal Instantáneo (I/s)
  - \* Fecha de Medición
  - o Observaciones

# Se consideran como campos obligatorios aquellos que tienen un símbolo \*

La segunda opción es presionar el botón "Cargar Archivo", en donde se cargará masivamente la información mensual mediante un archivo Excel que podrá ser descargado desde la página web de la Dirección General de Aguas (<u>www.dga.cl</u>) y que contendrá la información del PCE seleccionado, como se muestra en la siguiente imagen. La manera de realizarlo es equivalente a la mencionada en el punto 2.3 Carga Masiva, con la diferencia en las validaciones que se realizan sobre el archivo. <u>Detalle sobre la planilla Excel en la sección Anexos: Planilla de Carga Masiva de Extracciones.</u>

| INGRESO DE DATOS        | 5                           |                                                      |
|-------------------------|-----------------------------|------------------------------------------------------|
|                         |                             |                                                      |
|                         | PERÍODO:                    | Formatio: AAAAMM Ej. 201301:                         |
|                         | VOLUMEN EXTRAIDO (M3):      | CARGAR ARCHIVO                                       |
| NIVEL                   | PIEZOMÉTRICO DEL POZO (M):  | Boxcor Archivo      J Corgar Archivo      O Concelor |
|                         | FECHA DE MEDICIÓN:          |                                                      |
| PERÍODO                 | TOTALIZADOR (M3)            |                                                      |
| No hay datos de medicio | ones mensuales para mostrar |                                                      |
|                         |                             | Exportar                                             |
|                         |                             | Volver                                               |

Ilustración 13: Carga Extracción Masiva.

Sobre los registros cargados en la tabla de extracciones, éstos podrán ser modificados y eliminados. En el caso de presionar la acción "Modificar", se precargan los datos de la extracción seleccionada en los campos superiores para poder ser editados como podemos ver en la siguiente ilustración. Una vez aplicada la modificación se presiona el botón "Guardar".

| MEDICIÓN MENSUAL                   |                                       |                               |       |
|------------------------------------|---------------------------------------|-------------------------------|-------|
| PERÍODO: *                         | 201501<br>Formato: AAAAMM Ej. 201501: | TOTALIZADOR (M3): *           | 30,00 |
| VOLUMEN EXTRAIDO (M3): *           | 301,00                                | CAUDAL MEDIO PERÍODO (L/S): * | 30,00 |
| NIVEL PIEZOMÉTRICO DEL POZO (M): * | 20,00                                 | CAUDAL INSTANTÁNEO (L/S): *   | 31,00 |
| FECHA DE MEDICIÓN: *               | 02/01/2015                            | OBSERVACIONES:                |       |
|                                    |                                       | Guardar Cancelar              |       |

Ilustración 14: Modificar Extracción.

Cuando queremos eliminar el registro se debe presionar la acción "Eliminar" y el aplicativo nos presentará un mensaje de confirmación.

| CONFIRMACIÓN                                          | ×  |
|-------------------------------------------------------|----|
| A ¿Está seguro que desea eliminar el ítem seleccionad | o? |
| ✓ Aceptar X Cancelar                                  |    |

Ilustración 15: Eliminar Extracción.

Finalmente, se presiona el botón "Volver", para regresar a la pantalla anterior.

#### 2.1.2 Información General

Otra de las acciones que existen en la tabla principal de "Buscar PCE" es "Información General", al presionar esta acción el usuario externo podrá acceder a las siguientes opciones:

- Datos del Derecho
- Datos Instalación
- Datos Medidor
- Datos Bomba
- Observaciones
- Documentos Adjuntos

#### 2.1.2.1 Datos del Derecho

La opción que debemos seleccionar es:

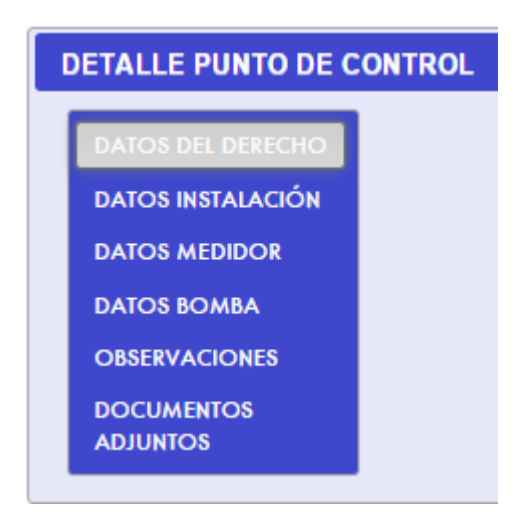

Ilustración 16: Menú Datos del Derecho.

En esta opción el usuario podrá visualizar los derechos del punto, pudiendo acceder al detalle de cada derecho en modo visualización.

| VISUALIZAR DEREC                   | сно  |          |               |         |            |           |                |       |        |     |         |   |
|------------------------------------|------|----------|---------------|---------|------------|-----------|----------------|-------|--------|-----|---------|---|
|                                    |      |          |               |         |            | Volver    |                |       |        |     |         |   |
|                                    |      |          |               |         | 1 De 1     | ≪ 1 ≫     | ►I 10 <b>▼</b> |       |        |     |         |   |
| TITULAD                            |      | VOLUMEN  | NOMBRE        | RESOLUC | IÓN DGA    | SENTENCI  | JUDICIAL       |       | CBR    |     | FRTADO  |   |
| HIOLAR                             |      | (M3/AÑO) | CAPTACIÓN     | NÚMERO  | FECHA      | CAUSA ROL | FECHA          | FOJAS | NÚMERO | AÑO | ESTADO  |   |
| Miguel<br>Alejandro<br>Muñoz Pérez | 25.0 | 500.0    | Captación 133 | 1231221 | 10/07/2015 |           |                |       |        |     | Vigente | Q |
|                                    |      |          |               |         | 1 De 1     | ≪ 1 ≫     | ►I 10 <b>▼</b> |       |        |     |         |   |

Ilustración 17: Opciones de Información General.

Una vez que se haya presionado la acción "Visualizar" se podrá acceder al detalle del derecho como se muestra a continuación:

| VISUALIZAR DEREC         | сно              |                  |                 |           |                           |                                                                                                |                                                                                                    |                 |                           |             |         |      |
|--------------------------|------------------|------------------|-----------------|-----------|---------------------------|------------------------------------------------------------------------------------------------|----------------------------------------------------------------------------------------------------|-----------------|---------------------------|-------------|---------|------|
|                          |                  | CAI              | JDAL: 25.0      |           |                           |                                                                                                |                                                                                                    | UNIDAD DE MEE   | DIDA CAUDAL: Lt/s         |             |         |      |
|                          | CAU              | DAL CONVERTIDO   | A L/S: 25,00    |           |                           |                                                                                                |                                                                                                    | VOLUMEN ANU     | AL (M3/AÑO): 500.         | D           |         |      |
| DATOS DE TRASLADO        | •                |                  |                 |           |                           |                                                                                                |                                                                                                    |                 |                           |             |         |      |
|                          |                  | ¿POR TRASLA      | ADO?:           |           |                           |                                                                                                | N° RESOLU                                                                                                    | ICIÓN QUE ORDEN | IA TRASLADO:              |             |         |      |
|                          | REGI             | ÓN DESTINO TRASL | ADO:            |           |                           |                                                                                                |                                                                                                    | ID PO           | E TRASLADO:               |             |         |      |
|                          |                  | OBSERVA          | CIÓN:           |           |                           |                                                                                                |                                                                                                    |                 |                           |             |         |      |
| DATOS GEOGRÁFIC          | 05               |                  |                 |           |                           |                                                                                                |                                                                                                    |                 |                           |             |         |      |
|                          |                  |                  |                 | El (com   | and a set of sound set of |                                                                                                | ويتركب والمراجع والمروح والمروح                                                                                                    | - WCS84         |                           |             |         |      |
|                          |                  |                  |                 |           |                           | iben ingresor ias coo                                                                          | , and a contract of the second second s |                 |                           |             |         |      |
|                          |                  | COOR             | DENADA NORTE (M | ITS):     |                           | COOR                                                                                           | DENADA ESTE (MTS                                                                                                    | s): HU          | SO: <u>Conversor de (</u> | Coordenadas |         |      |
| DOWINIO                  |                  |                  |                 |           |                           |                                                                                                |                                                                                                    |                 |                           |             |         |      |
| RESOLUCIÓN QUE O         | ORDENA CONTROL   |                  |                 |           |                           | SENTENCH                                                                                       | JUDICIAL                                                                                                    |                 |                           |             |         |      |
|                          | NÚMERO: 1231     | 221              |                 | FECHA: 10 | /07/2015                  |                                                                                                | CAUSA RC                                                                                                    | DL:             |                           | F           | ECHA:   |      |
|                          |                  |                  |                 |           |                           |                                                                                                |                                                                                                    |                 |                           |             |         |      |
| DATOS CONSERVAD          | OK DIENES KARCES |                  | CONSERVADOR:    |           |                           |                                                                                                |                                                                                                    | NÚMERO INSC     | RIPCIÓN:                  | F           | OJAS:   | AÑO: |
|                          |                  |                  |                 |           |                           |                                                                                                |                                                                                                    |                 |                           |             |         |      |
|                          |                  |                  |                 |           | Solici                    | tar Cambios C                                                                                  | ancelar                                                                                                    |                 |                           |             |         |      |
|                          |                  |                  |                 |           | 1 De 1                    | <t 1="" 100<="" td=""><td>⊨: 10 <b>▼</b></td><td></td><td></td><td></td><td></td><td></td></t> | ⊨: 10 <b>▼</b>                                                                                                    |                 |                           |             |         |      |
| TITULAR                  |                  | VOLUMEN          | NOMBRE          | RESOLUC   | IÓN DGA                   | SENTENCI                                                                                       | A JUDICIAL                                                                                                    |                 | CBR                       |             | ESTADO  |      |
| IIIODAK                  |                  | (M3/AÑO)         | CAPTACIÓN       | NÚMERO    | FECHA                     | CAUSA ROL                                                                                      | FECHA                                                                                                    | FOJAS           | NÚMERO                    | AÑO         | EdiADO  |      |
| Miguel                   |                  |                  |                 |           |                           |                                                                                                |                                                                                                    |                 |                           |             |         |      |
| Alejandro<br>Muñoz Pérez | 25.0             | 500.0            | Captación 133   | 1231221   | 10/07/2015                |                                                                                                |                                                                                                    |                 |                           |             | Vigente | 2    |
|                          |                  |                  |                 |           | 1 De 1 14                 | <1 1 P>                                                                                        | ▶1 10 ▼                                                                                                    |                 |                           |             |         |      |

Ilustración 18: Detalle derecho.

Esta pantalla nos permite ver el resumen de los derechos, presentando el botón "Solicitar Cambios" y "Cancelar". Si el usuario externo requiere realizar cambios o completar la información del derecho debe solicitarlo al Fiscalizador, presionando el botón "Solicitar Cambios", y el aplicativo le solicitará de manera obligatoria que ingrese el documento que acredita, confirma y detalla los cambios solicitados.

| Adjuntar l | os documentos | que formalicen la solici | tud de cambios |
|------------|---------------|--------------------------|----------------|
| + Bus      | car Archivo   | 🕈 Cargar Archivo         | 🖉 Cancelar     |
|            |               |                          |                |
|            |               |                          |                |
|            |               |                          |                |

Ilustración 19: Seleccionar archivo.

El listado de los posibles tipos de documentos a adjuntar es: pdf, doc, docx, rtf, xls, xlsx, gif, jpeg, png, rar, zip, svg

Presionar el botón "Buscar Archivo", seleccionar el archivo y nos mostrará lo siguiente:

| SELECCIONAR ARCHIVO DE CAMBIOS                                 | × |
|----------------------------------------------------------------|---|
| Adjuntar los documentos que formalicen la solicitud de cambios |   |
| CambioDerecho.pdf 67.8 KB                                      |   |
| Cancelar Aceptar                                               |   |

Ilustración 20: Archivo seleccionado.

Finalmente presionar el botón "Cargar Archivo" y posteriormente el botón "Aceptar". El aplicativo nos retorna a la pantalla inicial, pero nos muestra el estado de derecho actualizado a "Solicitud de Modificación".

| ESTADO                       |
|------------------------------|
| Solicitud de<br>Modificación |

Ilustración 21: Estado "Solicitud de Modificación".

Mientras el derecho se encuentre pendiente de cambio por el Fiscalizador regional, no permitirá volver a ingresar una solicitud de cambio al usuario externo, arrojando el siguiente mensaje:

| El der          | echo posee una solicitu | d de cambio pe   | endiente         |
|-----------------|-------------------------|------------------|------------------|
|                 | Solicitar Cambios       | Cancelar         |                  |
| Ilustración 22: | Mensaje de derecho co   | n solicitud de c | ambio pendiente. |

#### 2.1.2.2 Datos de la Instalación

La opción que debemos seleccionar es:

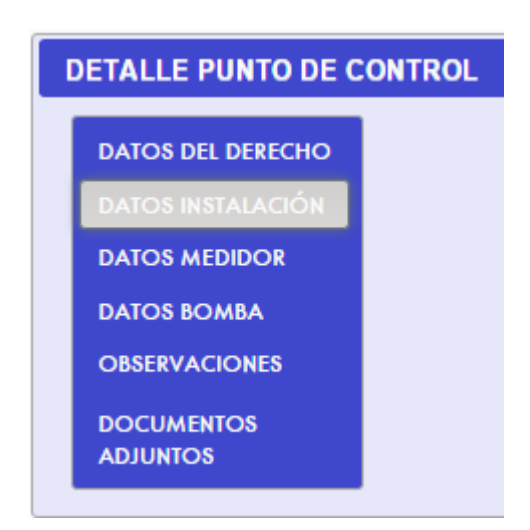

Ilustración 23: Menú Datos Instalación.

En esta opción el usuario deberá completar y/o modificar los datos de la instalación de un PCE, como se muestra en la siguiente imagen. En este caso todos los campos son obligatorios.

| DISTANCIA ENTRE EL FLUJÓMETRO Y LA OBRA DE CAPTACIÓN (CM): *                 |                                                           |
|------------------------------------------------------------------------------|-----------------------------------------------------------|
| DISTANCIA ENTRE EL FLUJÓMETRO Y LA SINGULARIDAD AGUAS ARRIBA (CM): *         | TIPO DE SINGULARIDAD AGUAS<br>ARRIBA: * SELECCIONE *      |
| DISTANCIA ENTRE EL FLUJÓMETRO Y LA SINGULARIDAD AGUAS ABAJO (CM): *          | TIPO DE SINGULARIDAD AGUAS<br>ABAJO: * SELECCIONE *       |
| DIÁMETRO DE LA TUBERÍA DONDE SE INSTALARÁ EL EQUIPO DE MEDICIÓN<br>(PULG): * |                                                           |
| DISPOSICIÓN DE LA TUBERÍA DONDE SE UBICA EL FLUJÓMETRO: *                    | SELECCIONE TIPO DE MATERIAL DE LA TUBERÍA: * SELECCIONE T |
|                                                                              |                                                           |
|                                                                              | Guaraar Datos de Instalación                              |

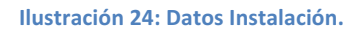

Los campos que se deben ingresar en la pantalla son los siguientes:

- \* Distancia entre el flujómetro y la obra de captación (cm)
- \* Distancia entre el flujómetro y singularidad aguas arriba (cm)
- \* Distancia entre el flujómetro y singularidad aguas abajo (cm)
- \* Distancia de la tubería donde se instalará el equipo de medición (pulgadas)
- \* Disposición de la tubería donde se ubica el flujómetro
- \* Tipo de singularidad aguas arriba
- \* Tipo de singularidad aguas abajo
- \* Tipo de material de la tubería

Se presiona el botón "Guardar Datos de Instalación" para guardar o modificar los datos de la instalación.

#### 2.1.2.3 Datos Medidor

La opción que debemos seleccionar es:

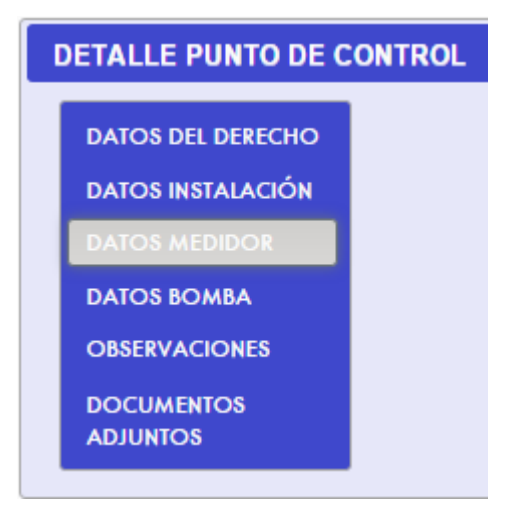

Ilustración 25: Menú Datos Medidor.

En esta opción el usuario deberá completar los datos del medidor registrado al PCE seleccionado, también podrá agregar más medidores a incluir en la tabla inferior de la pantalla. En este caso todos los campos son obligatorios y cuando se ingrese un nuevo medidor, sólo el último ingresado queda con el campo vigente (en uso actualmente).

| MEDIDOR      |                       |                   |               |                                    |                                  |                                 |                                 |                       |
|--------------|-----------------------|-------------------|---------------|------------------------------------|----------------------------------|---------------------------------|---------------------------------|-----------------------|
| PORCE        | NTAJE DE ERROR DE EG  | UIPO: *           |               | TIPO: *                            | ELECCIONE *                      |                                 | MARCA: *                        |                       |
| RANGO DEL CA | UDAL QUE PUEDE MEDI   | R [               |               | UNUEVOR: *                         | RELECCIONE .                     |                                 | MODELO: *                       |                       |
| c            | TIENE SELLO DE SEGURI | ADP: * SELECCIONE | • РЕСНИ       | DE INSTALACIÓN: *                  |                                  |                                 | NÚMERO<br>SERIE: *              |                       |
|              |                       |                   |               | VIGENTE (EN USO<br>ACTUALMENTE): * | 40 -                             |                                 |                                 |                       |
|              |                       |                   |               | Agregor Medidor                    |                                  |                                 |                                 |                       |
|              |                       |                   |               |                                    |                                  | RANGO DEL                       |                                 |                       |
| TIPO         | маяса                 | divevor           | NÚMERO SERIE  | FECHA DE<br>INSTALACIÓN            | PORCENTAJE DE<br>ERROR DE EQUIPO | CAUDAL QUE<br>PUEDE MEDIR (<br> | VIGENTE (EN USO<br>ACTUALMENTE) |                       |
| Mecánico     | M2                    | No                | 3544N5.56456  | 08/12/2015                         | 5,00                             | 5,00 - 101,00                   | No                              | 08                    |
| Mecánico     | MI                    | No                | 4354585466    | 04/01/2016                         | 3,00                             | 4,00 - 99,00                    | No                              | 08                    |
| Mecánico     | morce 1               | No                | 23223564435-0 | 08/12/2015                         | 15,00                            | 5,00 - 15,00                    | No                              | $\mathcal{O} \otimes$ |

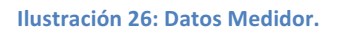

Los campos que se deben ingresar en la pantalla son los siguientes:

- \* Porcentaje de error de equipo
- \* Rango del caudal que puede medir (\_\_-\_\_l/s
- \* ¿Tiene sello de seguridad?
- \* Tipo
- \* ¿Nuevo?
- \* Fecha de Instalación
- \* Vigente (en uso actualmente)
- \* Marca
- \* Modelo
- \* Número Serie

#### Todos estos campos son obligatorios

Se presiona el botón "Agregar Medidor" para guardar un medidor. Cuando el medidor es agregado en la tabla, presenta 2 acciones posibles:

- Modificar Medidor
- Eliminar Medidor

#### 2.1.2.3.1 Modificar Medidor

Al presionar la acción "Modificar", se cargarán los campos del Medidor, para que el usuario los pueda modificar según su necesidad.

| MEDIDOR                                        |                                    |                                 |
|------------------------------------------------|------------------------------------|---------------------------------|
| PORCENTAJE DE ERROR DE EQUIPO: * 5             | TIPO; * Mecánico *                 | MARCA: * M2                     |
| RANGO DEL CAUDAL QUE PUEDE MEDIR [ 5,00 . 101, | 00 JNUEVOI: * No *                 | MODELO: * MOD2                  |
| ¿TIENE SELLO DE SEGURIDADI: * No *             | FECHA DE INSTALACIÓN: * 08/12/2015 | NÚMERO<br>SERIE: * 3544N5.56456 |
|                                                | VIGENTE (EN USO No -               |                                 |
|                                                | Guarder Canadar                    |                                 |
|                                                |                                    |                                 |

Ilustración 27: Modificar Medidor.

#### 2.1.2.3.2 Eliminar Medidor

Al presionar la acción "Eliminar", el usuario podrá eliminar el medidor seleccionado, consultándole si está seguro de eliminar el registro seleccionado, como se muestra en la siguiente imagen:

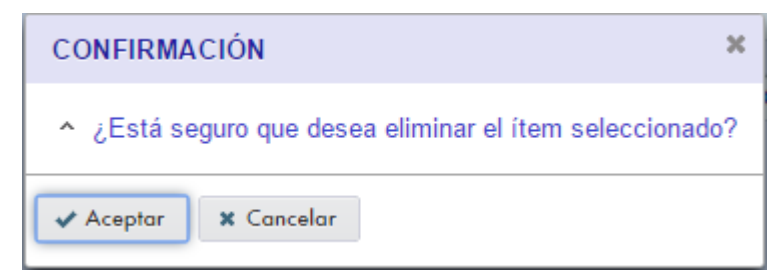

Ilustración 28: Eliminar Medidor

#### 2.1.2.4 Datos de la Bomba

La opción que debemos seleccionar es:

| l | DETALLE PUNTO DE C     | ONTROL |
|---|------------------------|--------|
|   | DATOS DEL DERECHO      |        |
|   | DATOS INSTALACIÓN      |        |
|   | DATOS MEDIDOR          |        |
|   | DATOS BOMBA            |        |
|   | OBSERVACIONES          |        |
|   | DOCUMENTOS<br>ADJUNTOS |        |

Ilustración 29: Menú Datos Bomba.

En esta opción el usuario deberá completar los datos de la Bomba registrada al PCE seleccionado, también podrá agregar más Bombas a mostrar en la tabla inferior de la pantalla. Cuando se ingrese una nueva bomba, sólo la última ingresada queda con el campo vigente (en uso actualmente).

| вомва                               |               |                           |                                                 |                                                           |                         |                |
|-------------------------------------|---------------|---------------------------|-------------------------------------------------|-----------------------------------------------------------|-------------------------|----------------|
| MARCA:                              | *             |                           | PROFUNDI                                        | DAD A LA QUE ESTÁ INSTAL                                  | ADA (MTS): * (          |                |
| MODELO:                             | *             |                           | DIÁMETRO DE LA TUB                              | ERÍA DE SALIDA DE LA BOM                                  | IBA (PULG): *           |                |
| POTENCIA:                           | *             |                           |                                                 | ENERGÍA                                                   | QUE OCUPA:              | SELECCIONE 🔻   |
| UNIDAD DE MEDIDA DE POTENCIA:       | * HP •        |                           |                                                 | vo                                                        | LTAJE (VOLT):           |                |
| CAPACIDAD MÁXIMA BOMBA (CAUDAI      | .):           |                           |                                                 | INTENSID                                                  | AD (AMPERE):            |                |
| UNIDAD DE MEDIDA DE CAPACIDAD MÁXIM | A: SELECCIONE |                           |                                                 | RESISTE                                                   | NCIA (OHM):             |                |
| VIGENTE (EN USO ACTUALMENTE):       | * Si 🔻        |                           |                                                 |                                                           |                         |                |
|                                     |               | Agrega                    | Bomba                                           |                                                           |                         |                |
| MARCA MODELO                        |               | DAD MEDIDA DE<br>POTENCIA | PROFUNDIDAD A LA<br>QUE ESTÁ INSTALADA<br>(MTS) | DIÁMETRO DE LA<br>TUBERÍA DE SALIDA<br>DE LA BOMBA (PULG) | VIGENTE (EN<br>ACTUALME | I USO<br>INTE) |
| El Punto de Control no posee Bombas |               |                           |                                                 |                                                           |                         |                |

Ilustración 30: Datos Bomba.

Los campos que se deben ingresar en la pantalla son los siguientes (Aquellos antecedidos por un \* son obligatorios):

- \* Marca
- \* Modelo
- \* Potencia
- \* Unidad de Medida de Potencia
- \* Capacidad Máxima Bomba (Caudal)
- \* Unidad de Medida de Capacidad Máxima

- \* Vigente (en uso actualmente)
- \* Profundidad a la que está instalada (mts)
- \* Diámetro de la tubería de salida de la bomba (pulg)
- Energía que ocupa
- Voltaje (VOLT)
- Intensidad (AMPERE)
- Resistencia (OHM)

Se presiona el botón "Agregar Bomba" para guardar una Bomba. Cuando la Bomba es agregada en la tabla, presenta 2 acciones posibles:

- Modificar Bomba
- Eliminar Bomba

#### 2.1.2.4.1 Modificar Bomba

Al presionar la acción "Modificar", se cargarán los campos de la Bomba, para que el usuario los pueda modificar según su necesidad.

| BOMBA                                   |          |                                                        |           |
|-----------------------------------------|----------|--------------------------------------------------------|-----------|
| MARCA: *                                | Marca 1  | PROFUNDIDAD A LA QUE ESTÁ INSTALADA (MTS): *           | 3         |
| MODELO: *                               | Modelo 1 | DIÁMETRO DE LA TUBERÍA DE SALIDA DE LA BOMBA (PULG): * | 35        |
| POTENCIA: *                             | 100      | ENERGÍA QUE OCUPA:                                     | Eléctrica |
| UNIDAD DE MEDIDA DE POTENCIA: *         | HP       | VOLTAJE (VOLT):                                        | 30        |
| CAPACIDAD MÁXIMA BOMBA (CAUDAL):        | 30       | INTENSIDAD (AMPERE):                                   | 50        |
| UNIDAD DE MEDIDA DE CAPACIDAD MÁXIMA: * | Lt/s 💌   | RESISTENCIA (OHM):                                     | 234       |
| VIGENTE (EN USO ACTUALMENTE): *         | Si 👻     |                                                        |           |
|                                         |          | Guardar Cancelar                                       |           |

Ilustración 31: Modificar Bomba.

#### 2.1.2.4.2 Eliminar Bomba

Al presionar la acción "Eliminar", el usuario podrá eliminar la bomba seleccionada, consultándole si está seguro de eliminar el registro seleccionado, como se muestra en la siguiente imagen:

| CONFIRMACIÓN                                                            | ×  |
|-------------------------------------------------------------------------|----|
| <ul> <li>¿Está seguro que desea eliminar el ítem seleccionad</li> </ul> | 0? |
| ✓ Aceptar X Cancelar                                                    |    |

Ilustración 32: Eliminar Bomba.

#### 2.1.2.5 Observaciones

La opción que debemos seleccionar es:

| DETALLE PUNTO DE CONTROL |
|--------------------------|
| DATOS DEL DERECHO        |
| DATOS INSTALACIÓN        |
| DATOS MEDIDOR            |
| DATOS BOMBA              |
| OBSERVACIONES            |
| DOCUMENTOS<br>ADJUNTOS   |

Ilustración 33: Menú Observaciones.

En ésta opción el usuario podrá ingresar una observación referente a su PCE, pudiendo agregar más de 1 a mostrar en la tabla inferior de la pantalla. En este caso todos los campos son obligatorios.

| OBSERVACIÓN       |                      |                |                     |                            |                |           |
|-------------------|----------------------|----------------|---------------------|----------------------------|----------------|-----------|
|                   | TIPO OBSERVACIÓN: *  | SELECCIONE     | •                   |                            |                |           |
|                   |                      |                |                     |                            |                |           |
|                   | DESCRIPCIÓN: *       |                |                     |                            |                |           |
|                   |                      |                |                     |                            |                |           |
|                   |                      |                | Agregar Observación |                            |                |           |
|                   |                      | (              |                     | 1                          |                |           |
| TIPO OBSERVACIÓN  | OBSERVACIÓN          | FECHA CREACIÓN | CREADA POR          | FECHA ULT.<br>MODIFICACIÓN | MODIFICADA POR | ACCIONES  |
| ROBO CAUDALÍMETRO | Robo de Caudalímetro | 15/01/2016     | ext_mmontesr        | 15/01/2016                 | ext_mmontesr   | $\otimes$ |
| POZO DERRUMBADO   | Pozo derrumbado      | 15/01/2016     | ext_mmontesr        | 15/01/2016                 | ext_mmontesr   | $\otimes$ |
| POZO SECO         | Pozo seco            | 15/01/2016     | ext_mmontesr        | 15/01/2016                 | ext_mmontesr   | $\otimes$ |

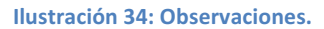

Los campos que se deben ingresar de forma obligatoria en la pantalla son los siguientes:

- \* Tipo Observación
- \* Descripción

Se presiona el botón "Agregar Observación" para guardar una Observación. Cuando la Observación es agregada en la tabla, presenta 1 acción posible:

• Eliminar Observación

#### 2.1.2.5.1 Eliminar Observación

Al presionar la acción "Eliminar", el usuario podrá eliminar la Observación seleccionada, consultándole si está seguro de eliminar el registro seleccionado, como se muestra en la siguiente imagen:

| CONFIRMACIÓN ×                                        |  |  |  |  |  |
|-------------------------------------------------------|--|--|--|--|--|
| ¿Está seguro que desea eliminar el ítem seleccionado? |  |  |  |  |  |
| Aceptar X Cancelar                                    |  |  |  |  |  |

Ilustración 35: Eliminar Observación.

#### 2.1.2.6 Documentos Adjuntos

La opción que debemos seleccionar es:

| I | DETALLE PUNTO DE CONTROL |  |  |  |  |  |  |  |
|---|--------------------------|--|--|--|--|--|--|--|
|   | DATOS DEL DERECHO        |  |  |  |  |  |  |  |
|   | DATOS INSTALACIÓN        |  |  |  |  |  |  |  |
|   | DATOS MEDIDOR            |  |  |  |  |  |  |  |
|   | DATOS BOMBA              |  |  |  |  |  |  |  |
|   | OBSERVACIONES            |  |  |  |  |  |  |  |
|   | DOCUMENTOS<br>ADJUNTOS   |  |  |  |  |  |  |  |

Ilustración 36: Menú Documentos Adjuntos.

En esta opción el usuario podrá visualizar, subir y descargar los documentos adjuntos que se han incorporado al aplicativo, asociados a cada PCE.

| Documentación asociada al Derecho                        |      |                |  |  |  |  |  |  |
|----------------------------------------------------------|------|----------------|--|--|--|--|--|--|
| FECHA NOMBRE DE ARCHIVO                                  | TIPO | USUARIO        |  |  |  |  |  |  |
| No existen archivos adjuntos                             |      |                |  |  |  |  |  |  |
|                                                          |      | Cargar Archivo |  |  |  |  |  |  |
| Documentación asociada a la Instalación, Medidor y Bomba |      |                |  |  |  |  |  |  |
| FECHA NOMBRE DE ARCHIVO                                  | TIPO | USUARIO        |  |  |  |  |  |  |
| No existen archivos adjuntos                             |      |                |  |  |  |  |  |  |
|                                                          |      | Cargar Archivo |  |  |  |  |  |  |
| Fotografías                                              |      |                |  |  |  |  |  |  |
| FECHA NOMBRE DE ARCHIVO                                  | TIPO | USUARIO        |  |  |  |  |  |  |
| No existen archivos adjuntos                             |      |                |  |  |  |  |  |  |
|                                                          |      | Cargar Archivo |  |  |  |  |  |  |
| Oficios con Observaciones                                |      |                |  |  |  |  |  |  |
| FECHA NOMBRE DE ARCHIVO                                  | TIPO | USUARIO        |  |  |  |  |  |  |
| No existen archivos adjuntos                             |      |                |  |  |  |  |  |  |
|                                                          |      | Cargar Archivo |  |  |  |  |  |  |
| Oficios al Juez                                          |      |                |  |  |  |  |  |  |
| FECHA NOMBRE DE ARCHIVO                                  | TIPO | USUARIO        |  |  |  |  |  |  |
| No existen archivos adjuntos                             |      |                |  |  |  |  |  |  |
|                                                          |      | Cargar Archivo |  |  |  |  |  |  |

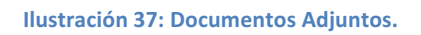

El listado de los posibles tipos de documentos a adjuntar son:

- Documentación asociada al Derecho: Copia del documento que acredita dominio del derecho; otro.
- Documentación asociada a la Instalación, Medidor y Bomba: Manual del equipo de medición; manual de la bomba; certificado de calibración de instalación; certificado de calibración del medidor; certificado de calibración de bomba; otros.
- Fotografías
- Oficios con Observaciones
- Oficios al Juez
- Planos: Mapa de ubicación general, plano, otros
- Otros Archivos Adjuntos
- Solicitudes de Cambio (<u>Para el titular no estará habilitada esta opción, ya que la documentación referida a "Solicitud de Cambio" se adjunta desde la Información General/Datos del Derecho/Visualizar, cuando se requiere un cambio en los datos del PCE, presionando el botón "Solicitar Cambios"). Equivalente a lo que se describe en el punto 2.1.2.1, cuyos formatos pueden ser:
  </u>
  - $\circ$  pdf
  - $\circ \quad \text{doc}$
  - $\circ \quad \text{docx}$
  - $\circ$  rtf
  - o xls
  - $\circ$  xlsx

- o gif
- o jpg
- o png
- o rar
- o zip
- o svg

#### 2.1.3 Hoja Resumen

Al seleccionar la acción "Hoja Resumen" de un PCE, que se encuentra en la tabla de Resultados de la Búsqueda, se abre una pantalla donde se visualiza todo el detalle de un PCE en formato formulario:

| DETALLE PUNTO DE CONTROL                  |                                                                         |                                    |                       |                      |                              |                     |            |          |  |
|-------------------------------------------|-------------------------------------------------------------------------|------------------------------------|-----------------------|----------------------|------------------------------|---------------------|------------|----------|--|
| Resolución que ordena el Control          | Número: 1234                                                            |                                    |                       | 12345 Fecha de la Re |                              | 02/11/2015          |            | 5        |  |
| I - Información del Pozo                  | Número Identificador DGA:                                               |                                    |                       | 30                   | Nombre del Pozo: Pozo 1 Coq. |                     |            |          |  |
|                                           | Nombre:                                                                 | Juan Pedro Gonza                   | lez Pérez             |                      |                              |                     |            |          |  |
|                                           | Representante Legal (en caso de tener):                                 |                                    |                       |                      |                              |                     |            |          |  |
| II - Información Hitular                  | Dirección:                                                              | Dirección: Pasaje Colombia N°234   |                       |                      |                              |                     |            |          |  |
|                                           | RUT:                                                                    | 127655642                          | Teléfono:             | +569 4535677         | Email:                       | mspandiar@gmail.com |            |          |  |
|                                           | Caudal:                                                                 |                                    | 35,00                 |                      | Volumen Anua                 | l (m3/año):         | 300,00     |          |  |
|                                           | Unidad de Medida:                                                       |                                    | Lt/s                  |                      | Provisional?:                | NO                  | Región:    | Coquimbo |  |
|                                           | Tipo (Consuntivo o no consuntivo):                                      |                                    | Permanente y Continuo |                      | Comuna:                      | Los Vilos           |            |          |  |
|                                           |                                                                         |                                    |                       |                      | Coordenada Norte (Mts):      |                     |            |          |  |
|                                           | Ejercicio (Permo<br>Eventual; contin                                    | unente o<br>uo,                    | Permanente            | v Continuo           | Coordenada Este (Mts):       |                     |            |          |  |
|                                           | discontinuo o a                                                         | ternado):                          |                       |                      | Datum:                       | Datum:              |            |          |  |
| III - Datos del Derecho                   |                                                                         |                                    |                       |                      |                              | Huso:               |            |          |  |
|                                           | DOMINIO                                                                 |                                    |                       |                      |                              |                     |            |          |  |
|                                           | Resolución DGA                                                          | Resolución DGA (puede ser de VPC)  |                       | Sentencia Judicial   |                              | Otro:               |            |          |  |
|                                           | Número:                                                                 | 12345                              |                       | Causa Rol:           |                              | Número:             |            |          |  |
|                                           | Fecha:                                                                  | 02/11/2015                         |                       | Fecha:               |                              | Fecha:              |            |          |  |
|                                           | Datos conserva                                                          | Datos conservador de Bienes Raices |                       |                      |                              |                     |            |          |  |
|                                           | Conservador de Bienes Raíces:                                           |                                    |                       |                      | Falan                        |                     | A 7        |          |  |
|                                           | Numero:                                                                 |                                    |                       | - ()-                | Fojas:                       |                     | Ano:       |          |  |
|                                           | Distancia entre                                                         | el Fluiómetro y la obr             | a de capiació         | ar arriba (cm):      |                              |                     |            |          |  |
|                                           | Distancia entre el Flujometro y la singularidad aguas arriba (cm):      |                                    |                       |                      |                              |                     |            |          |  |
| IV - Características de la Instalación    | Tipo de singularidad aguas arriba:                                      |                                    |                       |                      |                              |                     |            |          |  |
|                                           | Tipo de singularidad aguas abaio:                                       |                                    |                       |                      |                              |                     |            |          |  |
|                                           | Diámetro de la tubería donde se instalará el equipo de medición (pula): |                                    |                       |                      |                              |                     |            |          |  |
|                                           | Disposición de la tubería donde se ubica el flujómetro:                 |                                    |                       |                      |                              |                     |            |          |  |
|                                           | Nuevo o Usado: Usado Fecha que fr                                       |                                    |                       |                      |                              | e instalado:        | 08/12/2015 |          |  |
|                                           | Tipo del Equipo de Medición: Mecán                                      |                                    |                       |                      |                              | Mecánico            | co         |          |  |
|                                           | Marca: marca 1                                                          |                                    |                       |                      |                              |                     |            |          |  |
|                                           | Modelo: modelo 1                                                        |                                    |                       |                      |                              |                     |            |          |  |
| V - Características del medidor           | Número de Serie: 2322-k5644                                             |                                    |                       |                      |                              | 135-O               |            |          |  |
|                                           | Porcentaje de error asociado al caudal del derecho: 36,00               |                                    |                       |                      |                              | 36,00               |            |          |  |
|                                           | Rango de caudal que puede medir ( I/s):         5,00 - 15,000           |                                    |                       |                      |                              | >                   |            |          |  |
|                                           | ¿Tiene Sello de Seguridad?: NO                                          |                                    |                       |                      |                              |                     |            |          |  |
|                                           | Marca: Marca 1                                                          |                                    |                       |                      |                              | Marca 1             |            |          |  |
|                                           | Modelo: Modelo 1                                                        |                                    |                       |                      |                              |                     |            |          |  |
| VI - Características relativas a la bomba | Potencia (Indicar la unidad de medida): 100,00HP                        |                                    |                       |                      |                              |                     |            |          |  |
|                                           | Profundidad a la que está instalada (Mts): 3,00                         |                                    |                       |                      |                              |                     |            |          |  |
|                                           | Diámetro de la Tubería a la salida de la bomba (pulg): 35,00            |                                    |                       |                      |                              |                     |            |          |  |
| VII - Sistema de Medición de Nivel        |                                                                         |                                    |                       |                      |                              |                     |            |          |  |
| VIII - Mapas y Planos                     | ¿Adjunta Mapa                                                           | de Ubicación Gener                 | al?:                  |                      | NO                           | ¿Adjunta Pla        | nos?:      | NO       |  |
|                                           |                                                                         |                                    |                       |                      |                              |                     | ¿Adjunta?  |          |  |
|                                           | Manual dei equipo de medicion:                                          |                                    |                       |                      |                              | NO                  |            |          |  |
| IX - Mapas y Planos                       | Cernincado de Calibración:                                              |                                    |                       |                      |                              | NO                  |            |          |  |
|                                           | Conia del documento que acredita dominio del decerbo:                   |                                    |                       |                      |                              | NO                  |            |          |  |
|                                           | otro;                                                                   |                                    |                       |                      |                              | NO                  |            |          |  |
|                                           |                                                                         |                                    |                       |                      |                              |                     |            |          |  |
|                                           |                                                                         | Volve                              | er Evo                | ortar a PDF          |                              |                     |            |          |  |

Ilustración 38: Hoja Resumen.

Adicionalmente, se puede exportar esta información a PDF o se puede volver a la pantalla principal de Buscar PCE, presionando el botón "Volver".

#### 2.1.4 Ver Mapa

Al seleccionar el botón "Ver Mapa" se visualiza el PCE seleccionado en su ubicación específica, mostrando en un color rojo el punto seleccionado y en azul los puntos que se encuentran a 10 kilómetros a la redonda.

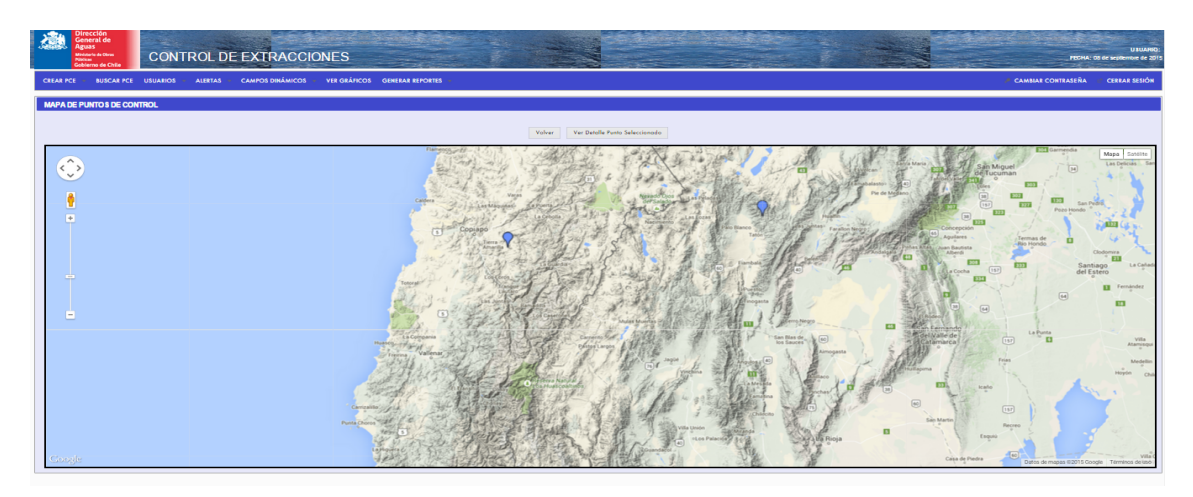

Ilustración 39: Ver Mapa.

Posteriormente, al posicionarse en él, se puede ver su información (ID PCE, Nombre Titular, Caudal del Derecho), como se muestra en la siguiente imagen:

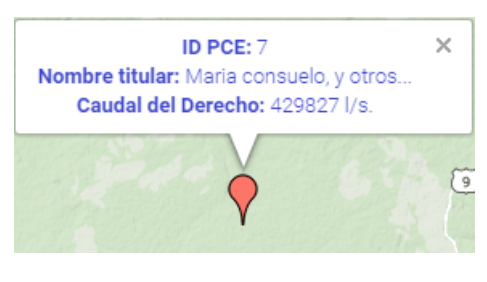

Ilustración 40: Identificador PCE en Mapa.

#### 2.1.5 Graficar

Al seleccionar esta opción el usuario tendrá la oportunidad de visualizar gráficas y distintos conceptos del PCE seleccionado. En la parte superior se muestran el ID del PCE y el Nombre del Titular. Uno puede seleccionar los conceptos a graficar y el período que desea buscar (año). Los conceptos a graficar son los siguientes:

- Volumen Extraído por PCE, expresado en metros cúbicos (M3)
- Caudal Medio del Mes por PCE, expresado en Litros por segundo (L/S)
- Nivel Piezométrico del Pozo, expresado en metros (M)

• Caudal Instantáneo del PCE, expresado en litros por segundo (L/S)

Una vez seleccionado el concepto y el año, se presiona el botón "Graficar y se podrá visualizar un gráfico como se muestra en la siguiente ilustración.

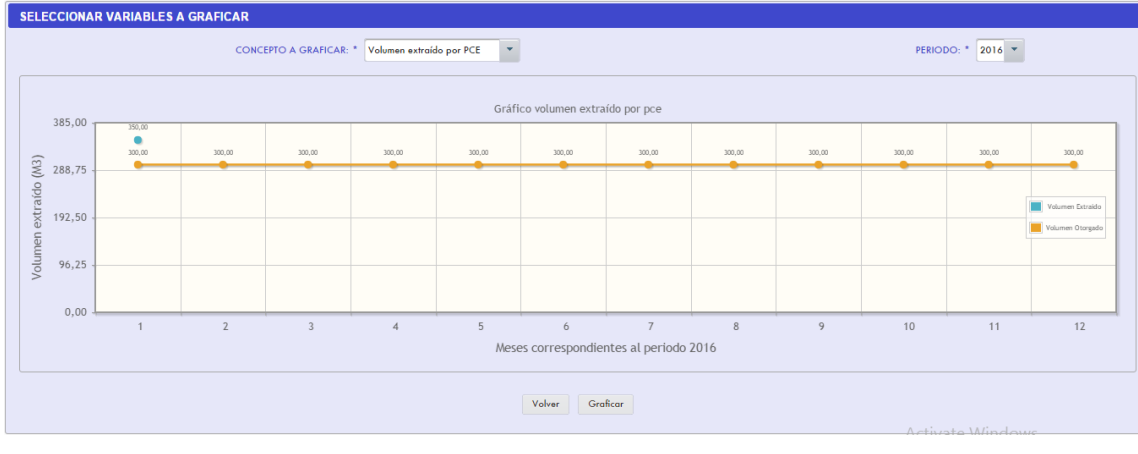

Ilustración 41: Grafico.

Todos los gráficos se visualizan de la misma manera, mostrando en color azul el "Volumen Extraído" y en naranjo el "Volumen Otorgado", lo que está expresado en metros cúbicos (M3). Pinchando sobre alguno de estos valores se puede quitar o agregar el dato graficado.

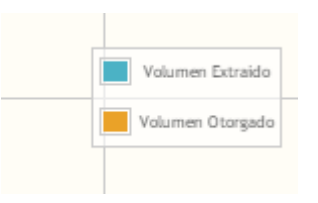

Ilustración 42: Etiquetas de datos.

#### 3 Anexos

#### 3.1 Planilla de Carga Masiva de Extracciones Mensuales.

A continuación se muestra el formato de la planilla en Excel que se deberá descargar para poder incorporar al aplicativo la información de extracciones de sus puntos de control de extracciones.

|    | A1               | • (*             | f <sub>x</sub> |               |                        |                             |                |               |   |
|----|------------------|------------------|----------------|---------------|------------------------|-----------------------------|----------------|---------------|---|
| A  | В                | С                | D              | E             | F                      | G                           | Н              | I.            |   |
| 1  | ]                |                  |                |               |                        |                             |                |               |   |
| 2  |                  |                  |                |               |                        |                             |                |               |   |
|    | Periodo (AAAAMM) | Totalizador (M3) | Volumen        | Caudal Medio  | Nivel Piezometrico del | Caudal Instantáneo (L/S) al | Fecha Medición | Observaciones |   |
| 3  |                  |                  | Extraído (M3)  | Periodo (L/S) | Pozo (M)               | Medir nivel piezometrico    | (DD-MM-AAAA)   |               |   |
| 4  | 201501           | 30,00            | 200,00         | 30,00         | 20,00                  | 25,60                       | 02-01-2015     |               |   |
| 5  |                  |                  |                |               |                        |                             |                |               |   |
| 6  |                  |                  |                |               |                        |                             |                |               |   |
| 7  |                  |                  |                |               |                        |                             |                |               |   |
| 8  |                  |                  |                |               |                        |                             |                |               |   |
| 9  |                  |                  |                |               |                        |                             |                |               |   |
| 10 |                  |                  |                |               |                        |                             |                |               |   |
| 11 |                  |                  |                |               |                        |                             |                |               |   |
| 12 |                  |                  |                |               |                        |                             |                |               |   |
| 13 |                  |                  |                |               |                        |                             |                |               | 1 |
| 14 |                  |                  |                |               |                        |                             |                |               |   |
| 15 |                  |                  |                |               |                        |                             |                |               | 1 |
| 16 |                  |                  |                |               |                        |                             |                |               |   |
| 17 |                  |                  |                |               |                        |                             |                |               |   |
| 18 |                  |                  |                |               |                        |                             |                |               |   |

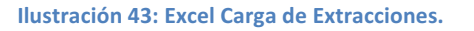

El detalle del llenado de la planilla de describe a continuación:

- ✓ Período (AAAAMM): Se debe ingresar el período al que corresponde la extracción, indicando el año y el mes en el formato (AAAAMM), donde el AAAA corresponde al año y el MM corresponde al mes. Ejemplo: 201501 201502 y 201510.
- ✓ Totalizador (M3): Se debe ingresar el valor del totalizador recogido desde el medidor o caudalímetro. Si el valor tiene decimales, el separador debe ser coma (","). Ejemplo 30,00 o 30,15.
- ✓ Volumen Extraído (M3): Se debe ingresar el valor del volumen extraído recogido desde el medidor o caudalímetro. Si el valor tiene decimales, el separador debe ser coma (","). Ejemplo 30,00 o 30,15.
- Caudal Medio Período (L/S): Se debe ingresar el valor del volumen extraído recogido desde el medidor o caudalímetro. Si el valor tiene decimales, el separador debe ser coma (","). Ejemplo 30,00 o 30,15.
- ✓ Nivel Piezométrico del Pozo (M): Se debe ingresar el valor del nivel piezométrico. Si el valor tiene decimales, el separador debe ser coma (","). Ejemplo 30,00 o 30,15.

- Caudal Instantáneo (L/S) al medir Nivel Piezométrico: Se debe ingresar el valor del caudal instantáneo recogido desde el medidor o caudalímetro. Si el valor tiene decimales, el separador debe ser coma (","). Ejemplo 30,00 o 30,15.
- ✓ Fecha de Medición (DD-MM-AAAA): Se debe ingresar el valor de la fecha cuando se realizó la lectura de los datos anteriormente nombrados. El formato debe ser (DD-MM-AAAA). Por ejemplo: 15-05-2015.
- ✓ Observaciones: Se puede ingresar alguna observación sobre la extracción específica.

**Nota:** Se debe respetar el formato que se muestra en imagen y el archivo que se descargue, si sufre algún cambio, no podrá ser ingresado correctamente.